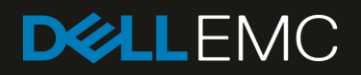

# MX7000 Advance Filtering

# Revisions

| Date     | Description     |
|----------|-----------------|
| Jan 2019 | Initial release |
|          |                 |

# Acknowledgements

This paper was produced by the following members of the Dell EMC storage engineering team:

Author: Dahir Herzi and Gilberto Osuna Gonzalez

# Table of contents

| Revisions                                              | 2  |
|--------------------------------------------------------|----|
| Acknowledgements                                       | 2  |
| Introduction                                           | 4  |
| Audit Logs                                             | 4  |
| Navigate to Audit Logs                                 | 4  |
| Audit Log Page Sections                                | 4  |
| Audit Log Filters                                      | 5  |
| Audit Log Export                                       | 8  |
| Alert Logs                                             | 9  |
| Navigate to Alert Logs                                 | 10 |
| Alert Log Page Sections                                | 10 |
| Alert Log Filters                                      | 11 |
| Appendix                                               | 14 |
| Appendix I. Using REST to apply filters to Audit Logs  | 14 |
| Audit Logs Filters (REST)                              | 14 |
| Get all Audit Logs                                     | 16 |
| Get a Single Audit Log                                 | 17 |
| Appendix II. Using REST to apply filters to Alert Logs | 18 |
| Alert Logs Filters (REST)                              | 18 |
| Get all Alert Logs                                     | 19 |
| Get a Single Alert Log                                 | 23 |

Introduction

### Introduction

The purpose of this whitepaper is to describe Audit logs and Alert logs in MX7000 chassis. Audit logging presents information about the operations/actions that have been invoked in the MX7000 environment. For audit logs it displays details in a categorized manner and informs about the time in which an action took place. Also it provides details on the user that invoked the operation, the source of the request, the message id and a brief description explaining the operation or action that was performed.

As per Alert logs, it provides information about notification events generated by devices or internal chassis components. The type of events can be SNMP Traps, REDFISH events or internal chassis events. The alert details surfaced are extracted from the incoming events and are rendered on the alerts page. The alert information contains valuable details about the nature of the issue, the severity of the event, and in most cases a recommended action to perform that could resolve the issue reported by a device. In addition, the events are categorized, also events provide other details such as reception time, source or originating device information, a message id and a detailed descriptive message.

Both alerts and audits can be filtered to find relevant information. This helps the user locate specific alerts or audit logs in an efficient manner. Locating an audit entry or an alert by filtering criteria helps reduce time spent on the audit logs or the alert pages.

More information will be provided to explain how we can filter entries of the audit logs or alerts and how the different filtering criteria can be utilized.

# Audit Logs

The primary objective of this section is:

- Locating audit logs on the MX7000 chassis.
- The combination of filters that can be utilized.

# Navigate to Audit Logs

Audit logs can be found in the following path: Monitor -> Audit Logs of the MX7000 UI.

| Oper      | nManage Enter | prise Modular     |            |       |                   |           |                 |
|-----------|---------------|-------------------|------------|-------|-------------------|-----------|-----------------|
| 🕇 Home    | 🗏 Devices 🗸   | 🌮 Configuration 🗸 | 🚩 Alerts 🗸 | 🖾 Mon | itor 🔨            | 🌣 Applica | tion Settings 🗸 |
| Mon 🗠     | itor          |                   |            |       | Audit Log<br>Jobs | js        |                 |
| Audit Log | s Jobs        |                   |            |       |                   |           |                 |
| Export 👻  |               |                   |            |       |                   |           |                 |
| Figure 1  | Audit Logs    | Location          |            |       |                   |           |                 |

# Audit Log Page Sections

All the existing audit log entries will be rendered in that page. By default, all audit log records are not filtered and shown sorted based on time stamp. The advanced filters option will be at top along with export as shown

in figure 2. Expanding the advanced filters will show all available filtering criteria for Audit Logs. There is also an option named '*Clear All Filters*' which will clear out any applied filters and show all audit log records without filtering.

| 44 | Monitor                            |            |          |      |                |          |   |
|----|------------------------------------|------------|----------|------|----------------|----------|---|
| _  | Audit Logs Jobs                    |            |          |      |                |          |   |
| ł  | ixport <del>-</del>                |            |          |      |                |          |   |
| M  | Advanced Filters Clear All Filters |            |          |      |                |          |   |
|    | Severity                           | Start Time | End Time | User | Source Address | Category |   |
|    | All                                | <b></b>    |          |      |                | All      | ٠ |
|    | Description Contains               | Message ID |          |      |                |          |   |
|    |                                    |            |          |      |                |          |   |

### Figure 2 Audit Logs Top Section

At the bottom of this page there's a navigation bar and details about the amount of records and how many records are shown per page (by default it is 30 records per page). In the navigation it will show the current page and the total number of pages (1 of N). The total number of pages is determined by the total number of records that can be grouped in counts of 30 records per page.

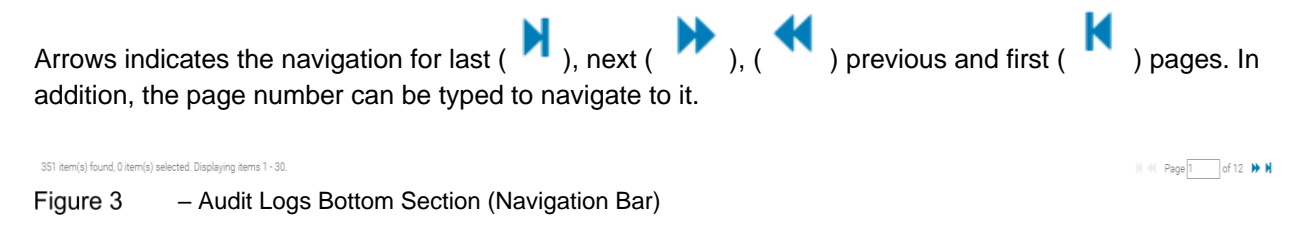

# Audit Log Filters

| Filter         | Description                                                                                                    |
|----------------|----------------------------------------------------------------------------------------------------|
| Severity       | Severity to filter from the list of audit logs.<br>Values can be:                                                                           |
| Start Time     | Start time to be applied to filter audit log. This filter <b>MUST</b> be combined with End Time to filter data in a date/time range manner. |
| End Time       | End time to be applied to filter audit log. This filter <b>MUST</b> be combined with Start Time to filter data in a date/time range manner. |
| User           | User, name of the user that generate an audit log.                                                                                          |
| Source Address | IP address of the source attached to the creation of the audit log record.                                                                  |
| Category       | List of available categories to filter.<br>Values can be:                                                                                   |

| Description Contains       | Filter applied to description. This is more like a LIKE and will audit logs based in this condition. |
|----------------------------|----------------------------------------------------------------------------------------------------|
| Message ID                 | Message ID to be filter out from audit logs.                                                         |
| Table 1 Audit Logs Filters |                                                                                                    |

Table 1 Audit Logs Filters

The following shows an example of how all filters can be combined to obtain a more specific list of audit logs.

| Monitor                            |                 |                      |                                   |          |  |  |  |  |  |  |  |  |
|------------------------------------|-----------------|----------------------|-----------------------------------|----------|--|--|--|--|--|--|--|--|
| Audit Logs Jobs                    |                 |                      |                                   |          |  |  |  |  |  |  |  |  |
| Export -                           |                 |                      |                                   |          |  |  |  |  |  |  |  |  |
| Advanced Filters Clear All Filters |                 |                      |                                   |          |  |  |  |  |  |  |  |  |
| Severity Start Time                | End Time        | User                 | Source Address                    | Category |  |  |  |  |  |  |  |  |
| Info • 8/1/2018                    | 8/17/2018       | root                 | 10.30.181.50                      | Audit •  |  |  |  |  |  |  |  |  |
| Description Contains Message ID    |                 |                      |                                   |          |  |  |  |  |  |  |  |  |
| GUI CMON0001                       |                 |                      |                                   |          |  |  |  |  |  |  |  |  |
|                                    |                 |                      |                                   |          |  |  |  |  |  |  |  |  |
| SEVERITY TIME STAMP USER           | MESSAGE ID SOUP | RCE ADDRESS CATEGORY | DESCRIPTION                       |          |  |  |  |  |  |  |  |  |
| Aug 16, 2018 4:44:17 PM root       | CMON0001 10.3   | 0.181.50 Audit       | Successfully logged in from GUI . |          |  |  |  |  |  |  |  |  |
| Aug 16, 2018 10:15:16 root         | CMON0001 10.3   | 0.181.50 Audit       | Successfully logged in from GUI . |          |  |  |  |  |  |  |  |  |

2 item(s) found, 0 item(s) selected. Displaying items 1 - 2.

Figure 4 Audit Logs Filters (All filters Applied

Other examples of filters are as follows:

| 🔤 Moi            | nitor         |                  |            |                   |            |                |          |                                 |                                |       |
|------------------|---------------|------------------|------------|-------------------|------------|----------------|----------|---------------------------------|--------------------------------|-------|
| Audit Lo         | gs Jobs       |                  |            |                   |            |                |          |                                 |                                |       |
| Export -         |               |                  |            |                   |            |                |          |                                 |                                |       |
| ✓ <b>▼</b> Advar | nced Filters  | lear All Filters |            |                   |            |                |          |                                 |                                |       |
| Severity         | 1             |                  | Start Time | End Time          |            | User           | Source   | Address                         | Category                       |       |
| Critic           | al            | •                |            |                   |            |                |          |                                 | All                            | *     |
| Descrip          | tion Contains |                  | Message ID |                   |            |                |          |                                 |                                |       |
|                  | SEVERITY      | TIME STAMP       |            | USER              | MESSAGE ID | SOURCE ADDRESS | CATEGORY | DESCRIPTION                     |                                |       |
|                  | 0             | Aug 11, 2018 3   | :11:50 PM  | ServiceSNOWDiscF5 | CUSR1219   | 10.0.200.80    | Audit    | Unable to log in because the pr | ovided username or credentials | are i |
|                  | 0             | Aug 11, 2018 3   | :11:50 PM  | AMERICAS\service  | CUSR1219   | 10.0.200.80    | Audit    | Unable to log in because the pr | ovided username or credentials | are i |
|                  | 0             | Aug 4, 2018 3:   | 17:02 PM   | ServiceSNOWDiscF5 | CUSR1219   | 10.0.200.95    | Audit    | Unable to log in because the pr | ovided username or credentials | are i |
|                  | 0             | Aug 4, 2018 3:   | 17:02 PM   | AMERICAS\service  | CUSR1219   | 10.0.200.95    | Audit    | Unable to log in because the pr | ovided username or credentials | are i |
|                  | 0             | Aug 2, 2018 4:   | 23:32 PM   | root              | CUSR1219   | localhost      | Audit    | Unable to log in because the pr | ovided username or credentials | are i |

5 item(s) found, 0 item(s) selected. Displaying items 1 - 5.

Figure 5 Audit Logs Filters (Filter by Severity)

### Monitor

|                | millor          |                   |            |          |            |                |               |                                                                     |
|----------------|-----------------|-------------------|------------|----------|------------|----------------|---------------|---------------------------------------------------------------------|
| Audit L        | .ogs Jobs       |                   |            |          |            |                |               |                                                                     |
| Export         | •               |                   |            |          |            |                |               |                                                                     |
| <b>∨</b> ▼ Adv | anced Filters   | Clear All Filters |            |          |            |                |               |                                                                     |
| Severi         | ty              |                   | Start Time | End Time |            | User           | Source        | e Address Category                                                  |
| All            |                 | •                 | 8/2/2018   | 8/3/2018 | <b></b>    |                |               | All                                                                 |
| Descri         | iption Contains |                   | Message ID |          |            |                |               |                                                                     |
|                |                 |                   |            |          |            |                |               |                                                                     |
|                |                 | TIME CTAMP        |            | 1055     | MERCACE ID |                | OATECODY      | DECONDITION                                                         |
| -              | SEVERITY        |                   | - 40.05 PM | USER     | MESSAGE ID | SOURCE ADDRESS | CATEGORY      |                                                                     |
|                | U               | Aug 3, 2018 5     | 5:12:05 PM | root     | CUSR0003   | 10.132.227.46  | Audit         | Successfully logged off from SSH .                                  |
|                | 0               | Aug 3, 2018 5     | 5:11:55 PM | root     | CJOB0151   | 10.132.227.46  | Configuration | The job Default Inventory Task with id 10016 of type inventory is m |
|                | 0               | Aug 3, 2018 5     | 5:09:03 PM | root     | CMON0001   | 10.132.227.46  | Audit         | Successfully logged in from GUI .                                   |
|                | 0               | Aug 3, 2018 5     | 5:08:54 PM | root     | CMON0001   | 10.132.227.46  | Audit         | Successfully logged in from SSH .                                   |
|                | 0               | Aug 3, 2018 4     | 4:06:38 PM | root     | CJOB0151   | 10.30.171.246  | Configuration | The job Default Inventory Task 2 with id 10016 of type inventory is |
|                | 0               | Aug 3, 2018 4     | 4:02:28 PM | root     | CJOB0150   | 10.30.171.246  | Configuration | The job Default Inventory Task 2 with id 25614 of type inventory ha |
|                | 0               | Aug 3, 2018 3     | 3:53:48 PM | root     | CJOB0159   | 10.30.171.245  | Configuration | The job Default Inventory Task with id 10016 of type inventory has  |
|                | 0               | Aug 3, 2018 3     | 3:53:25 PM | root     | CJOB0159   | 10.30.171.246  | Configuration | The job Default Inventory Task with id 10016 of type inventory has  |
|                |                 |                   |            |          |            |                |               |                                                                     |

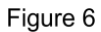

### Audit Logs Filters (Filter by Start and End Time)

### Monitor

Audit Logs Jobs

| EXDOL | • |
|-------|---|

### ✓▼ Advanced Filters Clear All Filters

| Severi<br>All<br>Descri | ty<br>ption Contains | •                | Start Time Message ID | End Time |            | User<br>root   | Source        | Address Category<br>All •                                          |
|-------------------------|----------------------|------------------|-----------------------|----------|------------|----------------|---------------|--------------------------------------------------------------------|
|                         | SEVERITY             | TIME STAMP       |                       | USER     | MESSAGE ID | SOURCE ADDRESS | CATEGORY      | DESCRIPTION                                                        |
|                         | 0                    | Aug 17, 2018 10: | 25:32 AM              | root     | CMON0001   | 10.210.137.221 | Audit         | Successfully logged in from GUI .                                  |
|                         | 0                    | Aug 17, 2018 9:3 | 2:34 AM               | root     | CMON0001   | 10.210.136.126 | Audit         | Successfully logged in from GUI .                                  |
|                         | 0                    | Aug 16, 2018 4:4 | 9:24 PM               | root     | CUSR0003   | 10.30.181.50   | Audit         | Successfully logged off from SSH .                                 |
|                         | 0                    | Aug 16, 2018 4:4 | 6:00 PM               | root     | CJOB0150   | 10.30.181.50   | Configuration | The job Inventory Refresh with id 27289 of type inventory has been |
|                         | 0                    | Aug 16, 2018 4:4 | 4:17 PM               | root     | CMON0001   | 10.30.181.50   | Audit         | Successfully logged in from GUI .                                  |
|                         | 0                    | Aug 16, 2018 4:3 | 3:05 PM               | root     | CMON0001   | 10.30.181.50   | Audit         | Successfully logged in from SSH .                                  |

Figure 7 Audit Logs Filters (Filter by User)

### Monitor

| Audit Lo        | gs Jobs       |                          |          |            |                |               |                                |                                    |     |
|-----------------|---------------|--------------------------|----------|------------|----------------|---------------|--------------------------------|------------------------------------|-----|
| Export -        |               |                          |          |            |                |               |                                |                                    |     |
| ✓ <b>▼</b> Adva | nced Filters  | Clear All Filters        |          |            |                |               |                                |                                    |     |
| Severity        | r             | Start Time               | End Time | -          | User           | Source        | e Address                      | Category                           |     |
| Descrip         | tion Contains | Message ID               |          |            |                | 10.3          | 0.101.30                       | All                                | •   |
|                 |               |                          |          |            |                |               |                                |                                    |     |
|                 | SEVERITY      | TIME STAMP               | USER     | MESSAGE ID | SOURCE ADDRESS | CATEGORY      | DESCRIPTION                    |                                    |     |
|                 | 0             | Aug 16, 2018 4:49:24 PM  | root     | CUSR0003   | 10.30.181.50   | Audit         | Successfully logged off from S | SSH .                              |     |
|                 | 0             | Aug 16, 2018 4:46:00 PM  | root     | CJOB0150   | 10.30.181.50   | Configuration | The job Inventory Refresh with | n id 27289 of type inventory has b | een |
|                 | 0             | Aug 16, 2018 4:44:17 PM  | root     | CMON0001   | 10.30.181.50   | Audit         | Successfully logged in from G  | UI.                                |     |
|                 | 0             | Aug 16, 2018 4:33:05 PM  | root     | CMON0001   | 10.30.181.50   | Audit         | Successfully logged in from S  | SH.                                |     |
|                 | 0             | Aug 16, 2018 4:06:26 PM  | root     | CMON0001   | 10.30.181.50   | Audit         | Successfully logged in from S  | SH.                                |     |
|                 | 0             | Aug 16, 2018 10:15:16 AM | root     | CMON0001   | 10.30.181.50   | Audit         | Successfully logged in from G  | UI.                                |     |
|                 | 0             | Aug 16, 2018 10:07:02 AM | root     | CUSR0003   | 10.30.181.50   | Audit         | Successfully logged off from ( | GUI.                               |     |

Figure 8

Audit Logs Filters (Filter by Source Address)

### Monitor

| Audit I       | Logs Jobs       |                          |          |            |                |               |                                                                    |  |  |  |  |
|---------------|-----------------|--------------------------|----------|------------|----------------|---------------|--------------------------------------------------------------------|--|--|--|--|
| Export        | Export -        |                          |          |            |                |               |                                                                    |  |  |  |  |
| <b>∨</b> ▼ Ad | vanced Filters  | Clear All Filters        |          |            |                |               |                                                                    |  |  |  |  |
| Sever         | ity             | Start Time               | End Time |            | User           | Source        | e Address Category                                                 |  |  |  |  |
| All           |                 | *                        | <b> </b> |            |                |               | Configuration *                                                    |  |  |  |  |
| Desci         | iption Contains | Message ID               |          |            |                |               |                                                                    |  |  |  |  |
|               |                 |                          |          |            |                |               |                                                                    |  |  |  |  |
|               |                 |                          |          |            |                |               |                                                                    |  |  |  |  |
|               | SEVERITY        | TIME STAMP               | USER     | MESSAGE ID | SOURCE ADDRESS | CATEGORY      | DESCRIPTION                                                        |  |  |  |  |
|               | 0               | Aug 16, 2018 4:46:00 PM  | root     | CJOB0150   | 10.30.181.50   | Configuration | The job Inventory Refresh with id 27289 of type inventory has been |  |  |  |  |
|               | 0               | Aug 16, 2018 11:18:01 AM | root     | CJOB0150   | 10.210.136.126 | Configuration | The job Quick Deploy with id 27277 of type quickdeploy has been c  |  |  |  |  |
|               | 0               | Aug 16, 2018 11:08:36 AM | root     | CJOB0150   | 10.210.136.126 | Configuration | The job Quick Deploy with id 27275 of type quickdeploy has been c  |  |  |  |  |
|               | 0               | Aug 15, 2018 1:25:37 PM  | root     | CJOB0150   | 10.30.187.61   | Configuration | The job Inventory Refresh with id 27185 of type inventory has been |  |  |  |  |
|               | 0               | Aug 15, 2018 12:50:08 PM | root     | CJOB0150   | 10.210.136.126 | Configuration | The job Inventory Refresh with id 27182 of type inventory has been |  |  |  |  |
|               | 0               | Aug 15, 2018 12:49:24 PM | root     | CJOB0150   | 10.210.136.126 | Configuration | The job Inventory Refresh with id 27181 of type inventory has been |  |  |  |  |
|               | 0               | Aug 15, 2018 12:45:59 PM | root     | CJOB0159   | 10.210.136.126 | Configuration | The job Inventory Refresh with id 27174 of type inventory has been |  |  |  |  |
|               | 0               | Aug 15, 2018 12:45:03 PM | root     | CJOB0159   | 10.210.136.126 | Configuration | The job Inventory Refresh with id 27174 of type inventory has been |  |  |  |  |
|               |                 |                          |          |            |                |               |                                                                    |  |  |  |  |

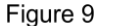

9 Audit Logs Filters (Filter by Category)

### Monitor

| Audit Lo | igs Jobs      |                   |            |          |            |                |               |                        |                                        |          |
|----------|---------------|-------------------|------------|----------|------------|----------------|---------------|------------------------|----------------------------------------|----------|
| Export - |               |                   |            |          |            |                |               |                        |                                        |          |
| ✓ ▼ Adva | nced Filters  | Clear All Filters |            |          |            |                |               |                        |                                        |          |
| Severit  | y             |                   | Start Time | End Time |            | User           | Source        | e Address              | Category                               |          |
| All      |               |                   |            |          |            |                |               |                        | All                                    |          |
| Descrip  | tion Contains |                   | Message ID |          |            |                |               |                        |                                        |          |
| 2728     | 9             |                   |            |          |            |                |               |                        |                                        |          |
| 1        |               |                   |            |          |            |                |               |                        |                                        |          |
|          | SEVERITY      | TIME STAMP        |            | USER     | MESSAGE ID | SOURCE ADDRESS | CATEGORY      | DESCRIPTION            |                                        |          |
|          | 0             | Aug 16, 2018      | 4:46:00 PM | root     | CJOB0150   | 10.30.181.50   | Configuration | The job Inventory Refr | resh with id 27289 of type inventory h | nas been |

1 item(s) found, 0 item(s) selected. Displaying items 1 - 1.

### Figure 10 Audit Logs Filters (Filter by Description Contains)

| Sever | ity             | Start Time               | End Time |            | User           | Sour     | ce Address Category               |  |
|-------|-----------------|--------------------------|----------|------------|----------------|----------|-----------------------------------|--|
| All   |                 | v                        | <b> </b> |            |                |          | All                               |  |
| Desci | iption Contains | Message ID<br>CMON0001   |          |            |                |          |                                   |  |
|       | SEVERITY        | TIME STAMP               | USER     | MESSAGE ID | SOURCE ADDRESS | CATEGORY | DESCRIPTION                       |  |
| 1     | 0               | Aug 17, 2018 10:25:32 AM | root     | CMON0001   | 10.210.137.221 | Audit    | Successfully logged in from GUI . |  |
| )     | 0               | Aug 17, 2018 9:32:34 AM  | root     | CMON0001   | 10.210.136.126 | Audit    | Successfully logged in from GUI . |  |
| 1     | 0               | Aug 16, 2018 4:44:17 PM  | root     | CMON0001   | 10.30.181.50   | Audit    | Successfully logged in from GUI . |  |
| 1     | 0               | Aug 16, 2018 4:33:05 PM  | root     | CMON0001   | 10.30.181.50   | Audit    | Successfully logged in from SSH . |  |
| 1     | 0               | Aug 16, 2018 4:06:26 PM  | root     | CMON0001   | 10.30.181.50   | Audit    | Successfully logged in from SSH . |  |
| )     | 0               | Aug 16, 2018 3:56:41 PM  | root     | CMON0001   | 10.210.136.126 | Audit    | Successfully logged in from SSH . |  |
|       | 0               | Aug 16, 2018 10:15:16 AM | root     | CMON0001   | 10.30.181.50   | Audit    | Successfully logged in from GUI . |  |
|       | •               |                          |          |            |                |          | a (11.1 11.6 Au)                  |  |

Figure 11 Audit Logs Filters (Filter by Message ID)

# Audit Log Export

Audit Logs entries can be export to a CSV file by clicking the Export button located in the top of the Audit Log Page, a sub menu will be shown and from there we select Export All.

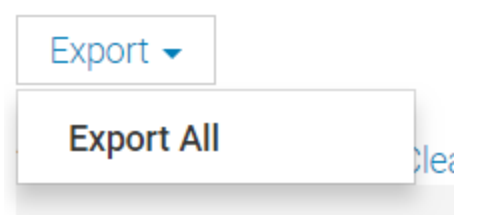

Figure 12 Audit Logs Filters (Export All)

Export all will show a 'Save As' window and from there we can navigate to the location where we want to save our current Audit Logs.

|                      | n                                           |           |        | ري<br>د ا         | Search Decktop |        | 0 |  |
|----------------------|---------------------------------------------|-----------|--------|-------------------|----------------|--------|---|--|
| Deskto               | P                                           |           |        | ÷Ū                | Search Desktop |        | _ |  |
| Organize • New folde | r                                           |           |        |                   |                |        | ) |  |
| A Quick access       | Name                                        | Size Item | n type | Date modified     |                |        |   |  |
| Desktop              | 🧢 This PC                                   |           |        |                   |                |        |   |  |
| ConeDrive            | Hibraries                                   |           |        |                   |                |        |   |  |
| Conza Gilberto (     | 😻 Network                                   |           |        |                   |                |        |   |  |
|                      | land ConeDrive                              | File      | folder | 6/28/2018 4:56 PM |                |        |   |  |
| S Inis PC            | 瀺 Gonza, Gilberto Osuna                     | File      | folder | 8/12/2018 12:33   |                |        |   |  |
| 늘 Desktop            | Builds                                      | File      | folder | 6/19/2018 3:48 PM |                |        |   |  |
| 🗎 Documents          | drivers                                     | File      | folder | 7/16/2018 2:13 PM |                |        | ł |  |
| 🐌 Downloads          | EPS_Queues                                  | File      | folder | 6/6/2018 4:50 PM  |                |        |   |  |
| 🕽 Music              | 📜 FW-Compare                                | File      | folder | 7/19/2018 1:01 PM |                |        |   |  |
| E Pictures           | 📜 JavaProjects                              | File      | folder | 5/14/2018 3:54 PM |                |        |   |  |
| Videos               | Location                                    | File      | folder | 7/6/2018 9:41 AM  |                |        |   |  |
|                      | LOGS                                        | File      | folder | 7/23/2018 5:10 PM |                |        |   |  |
| CS (C.)              | OS10_Enterprise_MIBs_10.3.0E                | File f    | folder | 4/4/2018 10:54 PM |                |        |   |  |
| Libraries            | 🦲 ovpn                                      | File f    | folder | 4/6/2018 6:24 PM  |                |        |   |  |
| 🥩 Network 🗸 🗸        | 📜 Report                                    | File      | folder | 4/6/2018 6:24 PM  |                |        |   |  |
| File name: Audit     | Logs.csv                                    |           |        |                   |                |        | ~ |  |
| Save as type: Micros | Microsoft Excel Comma Senarated Values File |           |        |                   |                |        |   |  |
| bare as oppor        |                                             |           |        |                   |                |        |   |  |
|                      |                                             |           |        |                   |                |        |   |  |
| Hide Folders         |                                             |           |        |                   | Save           | Cancel |   |  |

Figure 13 Audit Logs Filters (Save As)

The generated audit log CSV file can be opened by using Excel or a text editor. It will show the details as indicated in below Figure 14.

| 1        | - : $\times \checkmark f_x$ Severity                      |      |            |                |               |                                                                            |
|----------|-----------------------------------------------------------|------|------------|----------------|---------------|----------------------------------------------------------------------------|
| A        | В                                                         | с    | D          | E              | F             | G                                                                          |
| Severity | Time Stamp                                                | User | Message ID | Source Address | Category      | Description                                                                |
| Info     | Fri Aug 17 2018 10:25:32 GMT-0500 (Central Daylight Time) | root | CMON0001   | 10.210.137.221 | Audit         | Successfully logged in from GUI .                                          |
| Info     | Fri Aug 17 2018 09:32:34 GMT-0500 (Central Daylight Time) | root | CMON0001   | 10.210.136.126 | Audit         | Successfully logged in from GUI .                                          |
| Info     | Thu Aug 16 2018 16:49:24 GMT-0500 (Central Daylight Time) | root | CUSR0003   | 10.30.181.50   | Audit         | Successfully logged off from SSH .                                         |
| Info     | Thu Aug 16 2018 16:46:00 GMT-0500 (Central Daylight Time) | root | CJOB0150   | 10.30.181.50   | Configuration | The job Inventory Refresh with id 27289 of type inventory has been created |
| Info     | Thu Aug 16 2018 16:44:17 GMT-0500 (Central Daylight Time) | root | CMON0001   | 10.30.181.50   | Audit         | Successfully logged in from GUI .                                          |

Figure 14 Audit Logs Filters (Generated Audit Log CSV File Contents)

# Alert Logs

The following section describes:

- The alert logs section of MX7000.
- Locating the alert logs page. The combination of filters that can be utilized.

Alert log entries are the events generated by devices such as SLEDs, IOMs, chassis controller or internal events by MX7000 chassis. These events are recorded and presented in the UI through the Alert Log page. These events are generated, received and processed. The source of the event is a device (except for internal events) and the type can be SNMP or REDFISH events (in case of EC).

### Navigate to Alert Logs

Alert logs can be found in the following path: Alerts -> Alert Log of the MX7000 UI.

| OpenManage Enterprise Modular |                |                                                     |          |                  |                      |  |  |  |  |  |
|-------------------------------|----------------|-----------------------------------------------------|----------|------------------|----------------------|--|--|--|--|--|
| 🐈 Home                        | 🗏 Devices 🗸    | ${}^{igodoldsymbol{\&}}$ Configuration $\checkmark$ | 🔽 Alerts | 🔨 🔤 Monitor 🗸    | Application Settings |  |  |  |  |  |
| Alert                         | s              |                                                     | A        | lert Log         |                      |  |  |  |  |  |
|                               |                |                                                     | A        | lert Policies    |                      |  |  |  |  |  |
| Alert Log                     | Alert Policies | Alert Definitions                                   | A        | lert Definitions |                      |  |  |  |  |  |

Figure 15 Alert Logs Location

# Alert Log Page Sections

All alerts will be available on above mentioned page. By default the alerts are not filtered and they are render in a sorted order based on the time stamp. The advanced filters option will be at top along with export. Expanding the advanced filters will show all available filters for Alerts.

|  | A | erts |  |
|--|---|------|--|
|--|---|------|--|

| Alert Log Alert Policies Alert I             | Definitions |             |          |  |  |  |  |  |  |  |
|----------------------------------------------|-------------|-------------|----------|--|--|--|--|--|--|--|
| AcknowledgeUnacknowledgeIgnoreExport →Delete |             |             |          |  |  |  |  |  |  |  |
| ✓ ▼ Advanced Filters Clear All Filters       |             |             |          |  |  |  |  |  |  |  |
| Severity                                     | Acknowledge | Start Date  | End Date |  |  |  |  |  |  |  |
| All                                          | All         | ▼           |          |  |  |  |  |  |  |  |
| Source Name                                  | Category    | Subcategory | Message  |  |  |  |  |  |  |  |
|                                              | All         | • All •     |          |  |  |  |  |  |  |  |
|                                              |             |             |          |  |  |  |  |  |  |  |

Figure 16 Alert Log Top Section

At the bottom of this page there's a navigation bar and details about the amount of records and how many records are shown per page (by default it is 30 records per page). In the navigation it will show the current page and the total number of pages (1 of N). The total number of pages are determined by the total number of records that can be grouped in counts of 30 records per page.

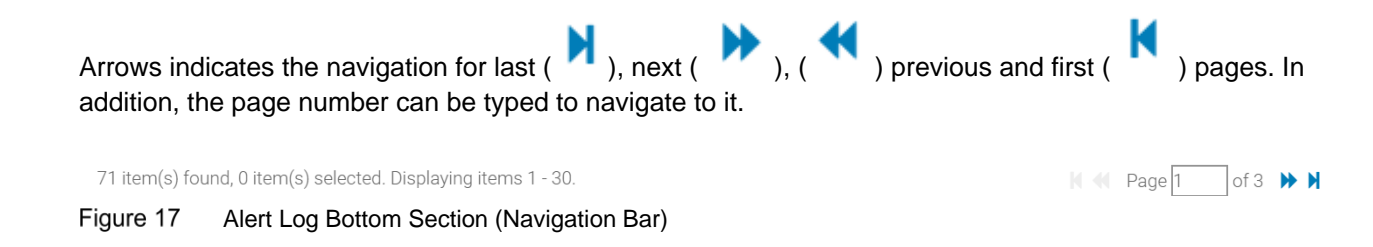

At the right side of the page there's an information bock that shows relevant information from the event generated by the device. Like the domain corresponding to the event, detailed message of the event, recommended action to resolve the issue, and Message ID (EEMI Message ID).

Alerts

| A   | ert Log  | Alert Policies | Alert Definitio | ins         |          |               |            |                                                             |                                                       |
|-----|----------|----------------|-----------------|-------------|----------|---------------|------------|-------------------------------------------------------------|-------------------------------------------------------|
|     |          |                |                 | e Export -  |          |               |            |                                                             |                                                       |
| > T | Advanced | Filters        |                 |             |          |               |            |                                                             |                                                       |
|     | SEVERITY | ACKNOWLEDGE    | TIME            | SOURCE NAME | CATEGORY | SUBCATEGORY   | MESSAGE ID | MESSAGE                                                     |                                                       |
|     | A        | []             | Aug 17, 2       | D123499     | Audit    | User Tracking | USR0034    | Login attempt alert for root from 10.94.0.172 using WS-MAN  | A 05R0034                                             |
|     | A        | []             | Aug 17, 2       | D123499     | Audit    | User Tracking | USR0034    | Login attempt alert for root from 10.32.19.171 using WS-MA  | Domain:<br>User Tracking                              |
|     | A        | []             | Aug 17, 2       | D123499     | Audit    | User Tracking | USR0034    | Login attempt alert for root from 10.30.174.51 using WS-MA  | Detailed Description:                                 |
|     | A        | []             | Aug 17, 2       | D123499     | Audit    | User Tracking | USR0034    | Login attempt alert for root from 10.30.174.51 using WS-MA  | Login attempt alert for root from 10.94.0.172         |
|     | A        | []             | Aug 17, 2       | D123499     | Audit    | User Tracking | USR0034    | Login attempt alert for root from 10.32.19.249 using REDFIS | using WS-MAN, IP will be blocked for 60 seconds.      |
|     | A        | []             | Aug 17, 2       | D123499     | Audit    | User Tracking | USR0034    | Login attempt alert for root from 10.32.19.171 using WS-MA  | Tag: D123499 - FQDN: WIN-02GODDHDJTC -                |
|     | A        | []             | Aug 17, 2       | D123499     | Audit    | User Tracking | USR0034    | Login attempt alert for root from 10.32.19.171 using WS-MA  | FQDD: iDRAC.Embedded.1 - Chassis Service Tag:<br>MCM2 |
|     | A        | []             | Aug 17, 2       | D123499     | Audit    | User Tracking | USR0034    | Login attempt alert for root from 10.32.19.171 using WS-MA  | Recommended Action:                                   |
|     | A        | []             | Aug 17, 2       | D123499     | Audit    | User Tracking | USR0034    | Login attempt alert for root from 10.32.19.171 using WS-MA  | Contact the iDRAC administrator and make sure         |
|     | A        | []             | Aug 17, 2       | D123499     | Audit    | User Tracking | USR0034    | Login attempt alert for root from 10.32.19.171 using WS-MA  | the username and password credentials used are        |
|     | A        | []             | Aug 17, 2       | D123499     | Audit    | User Tracking | USR0034    | Login attempt alert for root from 10.32.19.171 using WS-MA  | Log) to see if more unauthorized iDRAC access         |
|     | A        | []             | Aug 17, 2       | D123499     | Audit    | User Tracking | USR0034    | Login attempt alert for root from 10.32.19.171 using WS-MA  | attempts are occurring than would be expected         |
|     | A        | [ ]            | Aug 17, 2       | D123499     | Audit    | User Tracking | USR0034    | Login attempt alert for root from 10.32.19.171 using WS-MA  | ute to forgotten account names of passwords.          |
|     |          |                |                 |             |          |               |            |                                                             |                                                       |

Figure 18 Audit Logs Bottom Section (Navigation Bar)

# **Alert Log Filters**

| Filter      | Description                                                                                                    |  |  |  |  |  |
|-------------|----------------------------------------------------------------------------------------------------|--|--|--|--|--|
| Severity    | Severity to filter from the list of alert logs.<br>Values can be:<br>All<br>Unknown<br>Info<br>Normal<br>Warning<br>Critical                      |  |  |  |  |  |
| Acknowledge | Indicate if the alert is acknowledged or unacknowledged.                                                                                          |  |  |  |  |  |
| Start Date  | Start Date to be applied to filter audit log. This filter <b>MUST</b> be combined with End Date to filter data in a date/time range manner.       |  |  |  |  |  |
| End Date    | End Date to be applied to filter audit log. This filter <b>MUST</b> be combined with Start Date to filter data in a date/time range manner.       |  |  |  |  |  |
| Source Name | Source name or identifier of the device that generates the aler.t                                                                                 |  |  |  |  |  |
| Category    | To indicate which category, we need to filter out. This is combined with<br>sub category. If we require a specific subcategory.<br>Values can be: |  |  |  |  |  |

|             | Work Notes                                                                                                    |
|-------------|----------------------------------------------------------------------------------------------------|
| Subcategory | Indicates which subcategories of the selected category can be filter. This list is variable, and it can contain 1 to N subcategories per selected category. Is recommended to select a subcategory to filter more accurately. |
| Message     | A message that can be filter out from the list of alerts. This will use a LIKE to filter out alerts.                                                                                                    |

Table 2 Alert Log Filters

following filters that can be applied to the existing view of recorded logs. Also, all of them can be combined to be stricter in the filter.

| 🕈 Home 🛛                                       | Devices 🧹 🔗 C       | onfiguration 🗸 | 🚩 Alerts 🗸  | 🖼 Monitor 🗸 | Application   | Settings 🗸 |                                      |                                                   | ×                                                                                                    |  |  |  |
|------------------------------------------------|---------------------|----------------|-------------|-------------|---------------|------------|--------------------------------------|---------------------------------------------------|----------------------------------------------------------------------------------------------------|--|--|--|
| Alerts                                         |                     |                |             |             |               |            |                                      |                                                   |                                                                                                    |  |  |  |
| Alert Log Alert Policies Alert Definitions     |                     |                |             |             |               |            |                                      |                                                   |                                                                                                    |  |  |  |
|                                                |                     |                |             |             |               |            |                                      |                                                   |                                                                                                    |  |  |  |
| Acknowledge Unacknowledge Ignore Export Delete |                     |                |             |             |               |            |                                      |                                                   |                                                                                                    |  |  |  |
| V T Advanced                                   | × ▼ Advanced Ellers |                |             |             |               |            |                                      |                                                   |                                                                                                    |  |  |  |
| Severity                                       |                     |                | Acknowledg  | e           |               | Start Date |                                      | End Date                                          |                                                                                                    |  |  |  |
| Warning                                        |                     |                | Unacknow    | vledged     | •             | 8/1/2018   |                                      | 8/17/2018                                         | A 03R0034                                                                                                    |  |  |  |
| Source Nam                                     | e                   |                | Category    |             |               | Subcategor | у                                    | Message                                           | Domain:<br>User Tracking                                                                                            |  |  |  |
| D123499                                        |                     |                | Audit       |             | •             | User Trac  | cking *                              | Login                                             | Detailed Description:                                                                                               |  |  |  |
|                                                |                     |                |             |             |               |            |                                      |                                                   | Login attempt alert for root from 10.32.19.171 using WS-<br>MAN, IP will be blocked for 60 seconds System Display   |  |  |  |
| SEVERITY                                       | ACKNOWLEDGE         | TIME           | SOURCE NAME | CATEGORY    | SUBCATEGORY   | MESSAGE ID | MESSAGE                              |                                                   | Name: iDRAC - System Service Tag: D123499 - FQDN: WIN-<br>02GODDHD. ITC - FODD: iDRAC Embedded 1 - Chassis          |  |  |  |
|                                                |                     | Aug 17, 2      | D123499     | Audit       | User Tracking | USR0034    | Login attempt alert for root from 10 | 3.32.19.171 using WS-MAN, IP will be blocked for  | Service Tag: MCM2                                                                                                   |  |  |  |
|                                                | 11                  | Aug 17, 2      | D123499     | Audit       | User Tracking | USR0034    | Login attempt alert for root from 10 | 3.32.19.171 using WS-MAN, IP will be blocked for  | Recommended Action:                                                                                                 |  |  |  |
|                                                | []                  | Aug 17, 2      | D123499     | Audit       | User Tracking | USR0034    | Login attempt alert for root from 10 | 1.94.0.172 Using WS-MAN, IP will be blocked for 6 | username and password credentials used are correct.                                                                 |  |  |  |
|                                                | []                  | Aug 17, 2      | D123499     | Audit       | User Tracking | USR0034    | Login attempt alert for root from 10 | 3.30.174.51 using WS-MAN. IP will be blocked for  | Check the Lifecycle Controller Log (LC Log) to see if more<br>unauthorized iDRAC access attempts are occurring than |  |  |  |
|                                                | []                  | Aug 17, 2      | D123499     | Audit       | User Tracking | USR0034    | Login attempt alert for root from 10 | 0.30.174.51 using WS-MAN, IP will be blocked for  | would be expected due to forgotten account names or                                                                 |  |  |  |
|                                                | []                  | Aug 17, 2      | D123499     | Audit       | User Tracking | USR0034    | Login attempt alert for root from 10 | 0.32.19.249 using REDFISH, IP will be blocked for | pasaworda.                                                                                                    |  |  |  |
|                                                | []                  | Aug 17, 2      | D123499     | Audit       | User Tracking | USR0034    | Login attempt alert for root from 10 | 0.32.19.171 using WS-MAN, IP will be blocked for  |                                                                                                    |  |  |  |
| •                                              | []                  | Aug 17, 2      | D123499     | Audit       | User Tracking | USR0034    | Login attempt alert for root from 10 | 0.32.19.171 using WS-MAN, IP will be blocked for  |                                                                                                    |  |  |  |
|                                                | [ ]                 | Aug 17, 2      | D123499     | Audit       | User Tracking | USR0034    | Login attempt alert for root from 10 | 0.32.19.171 using WS-MAN, IP will be blocked for  |                                                                                                    |  |  |  |
|                                                | []                  | Aug 17, 2      | D123499     | Audit       | User Tracking | USR0034    | Login attempt alert for root from 10 | 0.32.19.171 using WS-MAN, IP will be blocked for  |                                                                                                    |  |  |  |

Figure 19 Alert Log Filters (All filters Applied)

Other examples of filters are as follows:

|     | r Alerts                                         |                        |           |             |               |               |             |                                        |                                                 |                                                        |
|-----|--------------------------------------------------|------------------------|-----------|-------------|---------------|---------------|-------------|----------------------------------------|-------------------------------------------------|--------------------------------------------------------|
| A   | Alert Log Alert Policies Alert Definitions       |                        |           |             |               |               |             |                                        |                                                 |                                                        |
| A   | Acknowledge Unacknowledge Ignore Export - Delete |                        |           |             |               |               |             |                                        |                                                 |                                                        |
| ~ ` | Advanced Fi                                      | ilters Clear All Filte | rs        |             |               |               |             |                                        |                                                 |                                                        |
| -   | Severity                                         |                        |           | Acknowledge |               |               | Start Date  |                                        | End Date                                        | 1 JCP037                                               |
|     | Info                                             |                        | •         | All         |               | •             |             | <b></b>                                | <b>i</b>                                        | Domain:                                                |
| 1   | Source Name                                      |                        |           | Category    |               |               | Subcategory |                                        | Message                                         | Job Control                                            |
|     |                                                  |                        |           | All         |               | *             | All         | ,                                      |                                                 | Detailed Description:                                  |
|     |                                                  |                        |           |             |               |               |             |                                        |                                                 | is successfully completed System Display Name: N/A -   |
|     | SEVERITY                                         | ACKNOWLEDGE            | TIME      | SOURCE NAME | CATEGORY      | SUBCATEGORY   | MESSAGE ID  | MESSAGE                                |                                                 | System Service Tag: K4M1N02 - FQDN: WIN-               |
|     | 0                                                | []                     | Aug 16, 2 | K4M1N02     | Configuration | Job Control   | JCP037      | The (installation or configuration) jo | b JID_344357260382 is successfully completed    | 02GODDHDJTC - FQDD: N/A - Chassis Service Tag: testing |
|     | 0                                                | []                     | Aug 16, 2 | K4M1N02     | Configuration | Job Control   | JCP027      | The (installation or configuration) jo | b JID_344357260382 is successfully created on i | Recommended Action:                                    |
|     | 0                                                | []                     | Aug 14, 2 | testing     | Audit         | Device Compli | CDEV6132    | Chassis has found new device           |                                                 | No response action is required.                        |
|     | 0                                                | [ ]                    | Aug 14, 2 | K4M1N02     | Audit         | Device Compli | CDEV6132    | Chassis has found new device           |                                                 |                                                        |
|     | 0                                                | []                     | Aug 14, 2 | D123499     | Audit         | Device Compli | CDEV6132    | Chassis has found new device           |                                                 |                                                        |
|     | 0                                                | [ ]                    | Aug 14, 2 | D123499     | Configuration | Job Control   | JCP037      | The (installation or configuration) jo | b JID_322203515774 is successfully completed    |                                                        |
|     | 0                                                | [ ]                    | Aug 14, 2 | K4M1N02     | Configuration | Job Control   | JCP037      | The (installation or configuration) jo | b JID_342799390257 is successfully completed    |                                                        |
|     |                                                  |                        |           |             |               |               |             |                                        |                                                 |                                                        |

Figure 20 Alert Log Filters (Filter by Severity)

| A | Alert Log Alert Policies Alert Definitions      |                      |           |             |          |               |            |                                     |                                                   |                                                                                                    |
|---|-------------------------------------------------|----------------------|-----------|-------------|----------|---------------|------------|-------------------------------------|---------------------------------------------------|----------------------------------------------------------------------------------------------------|
|   | Acknowledge Unacknowledge Ignore Export  Delete |                      |           |             |          |               |            |                                     |                                                   |                                                                                                    |
|   | Advanced F                                      | ilters Clear All Fil | ters      | Acknowledge | е        |               | Start Date |                                     | End Date                                          | A USR0034                                                                                                    |
|   | All<br>Source Name                              |                      | •         | Unacknow    | rledged  | •             | Subcategor | TY                                  | Message                                           | Domain:<br>User Tracking                                                                                          |
|   |                                                 |                      |           | All         |          | •             | All        | •                                   |                                                   | Detailed Description:<br>Login attempt alert for root from 10.32.19.171 using WS-                                 |
|   | SEVERITY                                        | ACKNOWLEDGE          | TIME      | SOURCE NAME | CATEGORY | SUBCATEGORY   | MESSAGE ID | MESSAGE                             |                                                   | MAN, IP will be blocked for 60 seconds System Display<br>Name: IDRAC - System Service Tag: D123499 - FQDN: WIN-   |
|   | A                                               | []                   | Aug 17, 2 | D123499     | Audit    | User Tracking | USR0034    | Login attempt alert for root from 1 | 0.32.19.171 using WS-MAN, IP will be blocked for  | Service Tag: MCM2                                                                                                 |
|   | A                                               | []                   | Aug 17, 2 | D123499     | Audit    | User Tracking | USR0034    | Login attempt alert for root from 1 | 0.32.19.171 using WS-MAN, IP will be blocked for  | Recommended Action:                                                                                               |
|   | A                                               | [ ]                  | Aug 17, 2 | D123499     | Audit    | User Tracking | USR0034    | Login attempt alert for root from 1 | 0.94.0.172 using WS-MAN, IP will be blocked for 6 | Contact the iDRAC administrator and make sure the                                                                 |
|   | A                                               | []                   | Aug 17, 2 | D123499     | Audit    | User Tracking | USR0034    | Login attempt alert for root from 1 | 0.32.19.171 using WS-MAN, IP will be blocked for  | username and password credentials used are correct.<br>Check the Lifecycle Controller Log (LC Log) to see if more |
|   | A                                               | []                   | Aug 17, 2 | D123499     | Audit    | User Tracking | USR0034    | Login attempt alert for root from 1 | 0.30.174.51 using WS-MAN, IP will be blocked for  | unauthorized iDRAC access attempts are occurring than                                                             |
|   | A                                               | []                   | Aug 17, 2 | D123499     | Audit    | User Tracking | USR0034    | Login attempt alert for root from 1 | 0.30.174.51 using WS-MAN, IP will be blocked for  | would be expected due to forgotten account names or<br>passwords.                                                 |
|   | A                                               | [ ]                  | Aug 17, 2 | D123499     | Audit    | User Tracking | USR0034    | Login attempt alert for root from 1 | 0.32.19.249 using REDFISH, IP will be blocked for |                                                                                                    |
|   | A                                               | []                   | Aug 17, 2 | D123499     | Audit    | User Tracking | USR0034    | Login attempt alert for root from 1 | 0.32.19.171 using WS-MAN, IP will be blocked for  |                                                                                                    |

### Figure 21 Alert Log Filters (Filter by Acknowledge)

### Alerts

Alerts

| A   | lert Log    | Alert Policies         | Alert Definitions |                 |            |             |               |            |                                             |                                                                               |
|-----|-------------|------------------------|-------------------|-----------------|------------|-------------|---------------|------------|---------------------------------------------|-------------------------------------------------------------------------------|
| A   | cknowledge  |                        |                   | Export - Delete |            |             |               |            |                                             |                                                                               |
| ~ ` | Advanced    | Filters Clear All Filt | ters              |                 |            |             |               |            |                                             |                                                                               |
|     | Severity    |                        |                   | Acknowledge     |            | Start Date  |               | _          | End Date                                    | 🛕 USR0034                                                                     |
|     | All         |                        | •                 | All             | •          | 8/1/2018    |               | -          | 8/17/2018                                   | Domain:                                                                       |
|     | Source Name | 2                      |                   | Category        |            | Subcategory |               |            | Message                                     | User Tracking                                                                 |
|     |             |                        |                   | All             | •          | All         |               | *          |                                             | Detailed Description:                                                         |
|     |             |                        |                   |                 |            |             |               |            |                                             | Login attempt alert for root from 10.<br>MAN. IP will be blocked for 60 secon |
|     | SEVERITY    | ACKNOWLEDGE            | TIME              |                 | SOURCE NAM | IE CATEGORY | SUBCATEGORY   | MESSAGE ID | D MESSAGE                                   | Name: iDRAC - System Service Tag:                                             |
|     | <b>A</b>    | []                     | Aug 17, 2018      | 12:59:44 PM     | D123499    | Audit       | User Tracking | USR0034    | Login attempt alert for root from 10.32.19  | 02GODDHDJTC - FQDD: iDRAC.Emb<br>Service Tag: MCM2                            |
| 0   | A           | []                     | Aug 17, 2018      | 11:59:45 AM     | D123499    | Audit       | User Tracking | USR0034    | Login attempt alert for root from 10.32.19  | Recommended Action:                                                           |
|     | A           | [ ]                    | Aug 17, 2018      | 11:07:56 AM     | D123499    | Audit       | User Tracking | USR0034    | Login attempt alert for root from 10.94.0.1 | Contact the iDRAC administrator and                                           |
| 6   | A           | [ ]                    | Aug 17, 2018      | 10:59:45 AM     | D123499    | Audit       | User Tracking | USR0034    | Login attempt alert for root from 10.32.19  | username and password credentials<br>Check the Lifecycle Controller Log (L    |
| 0   | A           | []                     | Aug 17, 2018      | 10:52:14 AM     | D123499    | Audit       | User Tracking | USR0034    | Login attempt alert for root from 10.30.17  | unauthorized iDRAC access attempt                                             |
| 6   | A           | [ ]                    | Aug 17, 2018      | 10:52:13 AM     | D123499    | Audit       | User Tracking | USR0034    | Login attempt alert for root from 10.30.17  | would be expected due to forgotten<br>passwords                               |
|     | A           | []                     | Aug 17, 2018      | 10:42:48 AM     | D123499    | Audit       | User Tracking | USR0034    | Login attempt alert for root from 10.32.19  |                                                                               |
|     |             |                        | =                 |                 |            |             |               |            |                                             |                                                                               |

Figure 22

Alert Log Filters (Filter by Start Date and End Date)

### Alerts

|               |                     |                | Export - Delete |             |               |               |            |                                             |                                                                                                    |
|---------------|---------------------|----------------|-----------------|-------------|---------------|---------------|------------|---------------------------------------------|----------------------------------------------------------------------------------------------------|
| Advanced Filt | ters Clear All Filt | ers            |                 |             |               |               |            |                                             |                                                                                                    |
| Severity      |                     |                | Acknowledge     | s           | tart Date     |               |            | End Date                                    | 8 PSU0003                                                                                                    |
| All           |                     | •              | All             |             | 8/1/2018      |               | =          | 8/17/2018                                   | Domain                                                                                                    |
| Source Name   |                     |                | Category        | S           | ubcategory    |               |            | Message                                     | Power Supply                                                                                                    |
| testing       |                     |                | All             | •           | All           |               | *          |                                             | Detailed Description:<br>The power input for power supply 6 is lost.                                                   |
| SEVERITY      | ACKNOWLEDGE         | TIME           |                 | SOURCE NAME | CATEGORY      | SUBCATEGORY   | MESSAGE ID | MESSAGE                                     | Recommended Action:                                                                                                    |
| 0             | []                  | Aug 14, 2018 4 | 01:55 PM        | testing     | System Health | Power Supply  | PSU0003    | The power input for power supply 6 is lost. | Verify the input source is attached to the power supply.<br>Verify the input power is within the operating requirement |
| 0             | []                  | Aug 14, 2018 4 | 01:46 PM        | testing     | Audit         | Device Compli | CDEV6132   | Chassis has found new device                | for the power supply.                                                                                                  |

Figure 23 Alert Log Filters (Filter by Source Name)

Log) to see it

### Appendix

| Alerts             | Alerts                                     |                |                 |           |               |             |            |                                                |                                                                                               |
|--------------------|--------------------------------------------|----------------|-----------------|-----------|---------------|-------------|------------|------------------------------------------------|-----------------------------------------------------------------------------------------------|
| Alert Log 🔒        | Alert Log Alert Policies Alert Definitions |                |                 |           |               |             |            |                                                |                                                                                               |
| Acknowledge        |                                            |                | Export - Dele   |           |               |             |            |                                                |                                                                                               |
| ✓ ▼ Advanced Fi    | Iters Clear All Filt                       | ers            |                 |           |               |             |            |                                                |                                                                                               |
| Severity           |                                            |                | Acknowledge     |           | Start Date    |             |            | End Date                                       | 1 JCP037                                                                                      |
| All<br>Source Name |                                            | ۲              | All<br>Category | ۲         | Subcategory   |             |            | Message                                        | Domain:<br>Job Control                                                                        |
|                    |                                            |                | Configuration   | •         | Job Control   |             | *          |                                                | Detailed Description:                                                                         |
| SEVERITY           | ACKNOWLEDGE                                | TIME           |                 | SOURCE NA | ME CATEGORY   | SUBCATEGORY | MESSAGE ID | MESSAGE                                        | successfully completed System Display Name: N/A -<br>System Service Tag: K4M1N02 - FQDN: WIN- |
|                    | []                                         | Aug 16, 2018   | 11:08:46 AM     | K4M1N02   | Configuration | Job Control | JCP037     | The (installation or configuration) job JID_34 | 02G0DDHDJTC - FQDD: N/A - Chassis Service Tag: testing                                        |
| • •                | []                                         | Aug 16, 2018   | 11:08:43 AM     | K4M1N02   | Configuration | Job Control | JCP027     | The (installation or configuration) job JID_34 | Recommended Action:<br>No response action is required.                                        |
| • •                | [ ]                                        | Aug 14, 2018 3 | 3:52:17 PM      | D123499   | Configuration | Job Control | JCP037     | The (installation or configuration) job JID_32 |                                                                                               |
| • •                | [ ]                                        | Aug 14, 2018 3 | 3:52:17 PM      | K4M1N02   | Configuration | Job Control | JCP037     | The (installation or configuration) job JID_34 |                                                                                               |
| • •                | [ ]                                        | Aug 14, 2018 3 | 3:52:16 PM      | D123499   | Configuration | Job Control | JCP027     | The (installation or configuration) job JID_32 |                                                                                               |
| • •                | [ ]                                        | Aug 14, 2018 3 | 3:52:16 PM      | K4M1N02   | Configuration | Job Control | JCP027     | The (installation or configuration) job JID_34 |                                                                                               |
| • •                | [ ]                                        | Aug 14, 2018 3 | 3:37:27 PM      | K4M1N02   | Configuration | Job Control | JCP037     | The (installation or configuration) job JID_34 |                                                                                               |
| • •                | [ ]                                        | Aug 14, 2018 3 | 3:37:26 PM      | D123499   | Configuration | Job Control | JCP037     | The (installation or configuration) job JID_32 |                                                                                               |
| • •                | [ ]                                        | Aug 14, 2018   | 3:37:26 PM      | D123499   | Configuration | Job Control | JCP027     | The (installation or configuration) job JID_32 |                                                                                               |
| • •                | [ ]                                        | Aug 14, 2018 3 | 3:37:26 PM      | K4M1N02   | Configuration | Job Control | JCP027     | The (installation or configuration) job JID_34 |                                                                                               |

Figure 24 Alert Log Filters (Filter by Category and Subcategory)

|                      |                | e Export - Delete |             |           |                        |                              |                                                       |
|----------------------|----------------|-------------------|-------------|-----------|------------------------|------------------------------|-------------------------------------------------------|
| Advanced Filters Cle | ar All Filters |                   |             |           |                        |                              |                                                       |
| everity              |                | Acknowledge       | St          | art Date  |                        | End Date                     | CDEV6132                                              |
| All                  | •              | All               | •           |           | <b></b>                |                              | Domain:                                               |
| ource Name           |                | Category          | Su          | bcategory |                        | Message                      | Device Compliance                                     |
|                      |                | All               | •           | All       | *                      | Chassis has                  | Detailed Description:<br>Chassis has found new device |
| SEVERITY ACKNOW      | LEDGE TIME     |                   | SOURCE NAME | CATEGORY  | SUBCATEGORY MESSAGE ID | MESSAGE                      | Recommended Action:                                   |
| 1                    | ] Aug 14, 20   | 18 4:01:46 PM     | testing     | Audit     | Device Compli CDEV6132 | Chassis has found new device | No response action required.                          |
| 0                    | ] Aug 14, 20   | 18 3:52:34 PM     | K4M1N02     | Audit     | Device Compli CDEV6132 | Chassis has found new device |                                                       |
| 1                    | ] Aug 14, 20   | 18 3:52:32 PM     | D123499     | Audit     | Device Compli CDEV6132 | Chassis has found new device |                                                       |
| <b>(</b>             | ] Aug 14, 20   | 18 3:37:47 PM     | K4M1N02     | Audit     | Device Compli CDEV6132 | Chassis has found new device |                                                       |
| ] (                  | ] Aug 14, 20   | 118 3:37:44 PM    | D123499     | Audit     | Device Compli CDEV6132 | Chassis has found new device |                                                       |

Figure 25

Alert Log Filters (Filter by Message)

### Appendix

REST calls can be performed to retrieve filtered audit and alert logs. Perform REST requests.

More details in how to install the and how to use it can be found in the Doc section of the tool: https://www.getpostman.com/docs/v6/.

# Appendix I. Using REST to apply filters to Audit Logs

The following URIs can be used to access audit logs.

/api/ApplicationService/AuditLogs  $\rightarrow$  To return a collection of audit logs.

/api/ApplicationService/AuditLogs(id)  $\rightarrow$  Returns a single audit log entry.

# Audit Logs Filters (REST)

The next table list the attributes that can be filter out by using a REST call.

| Filter Name      | Description                                                                      |
|------------------|----------------------------------------------------------------------------------|
| Severity         | Filter by the severity of the EEMI message. Critical, Warning and Informational. |
| Message          | Filter by the EEMI message contents.                                             |
| Category         | Filter by the Category that the EEMI message comes under.                        |
| UserName         | Filter by the Authenticated user who generated the EEMI message.                 |
| IpAddress        | Filter by IP address of the authenticated user.                                  |
| MessagelD        | Filter by the EEMI message identifier.                                           |
| CreatedDateBegin | Filter by Created Date (start) of the EEMI message.                              |
| CreatedDateEnd   | Filter by Created Date (end) of the EEMI message.                                |

Table 3 Audit Log Filters

Above filters can be combined to have a more explicit list in response. The following is a sample of using filters in the REST request.

### API request with all filters:

/api/ApplicationService/AuditLogs?\$top=30&\$skip=0&\$filter=Severity eq '2000' and UserName eq 'root' and IpAddress eq '127.0.0.1' and Category eq 'Configuration' and Message eq 'EPS Event management plugin doc' and CreatedDate ge '2018-08-01 05:00:00.000' and CreatedDate le '2018-08-18 04:59:59.000'

| https                                                              | s://10.36.0.148/ap • + ••••                                                                                                    |                                                        |             | No Environmen | t      | • • |  |  |  |  |
|--------------------------------------------------------------------|----------------------------------------------------------------------------------------------------|--------------------------------------------------------|-------------|---------------|--------|-----|--|--|--|--|
|                                                                    | GET * https://10.36.0.148/api/ApplicationService/AuditLogs?\$filter=Severity eq '400                                                                                                    | 00' and IpAddress eq '10.0.200.80'                     |             | Params        | Send 🔹 |     |  |  |  |  |
| Auth                                                               | orization      Headers (2) Body Pre-request Script Tests                                                                                                    |                                                        |             |               |        |     |  |  |  |  |
|                                                                    | KEY                                                                                                    | VALUE                                                  | DESCRIPTION |               |        |     |  |  |  |  |
|                                                                    | Authorization                                                                                                    |                                                        |             |               |        |     |  |  |  |  |
| ~                                                                  | Content-Type                                                                                                    | application/json                                       |             |               |        |     |  |  |  |  |
|                                                                    |                                                                                                    |                                                        |             |               |        |     |  |  |  |  |
| Body                                                               | Cookies Headers (14) Test Results                                                                                                    |                                                        |             |               |        |     |  |  |  |  |
| Pre                                                                | Pretty Rain Preview JSON - 🚍                                                                                                    |                                                        |             |               |        |     |  |  |  |  |
| 2<br>2<br>2<br>2<br>2<br>2<br>2<br>2<br>2<br>2<br>2<br>2<br>2<br>2 | <pre>Postas.context; 'vapi/setadata@Collection(ApplicationService.Audition<br/>"Bodata.context; 'vapi/ApplicationService.Audition"<br/>"Bodata.type": "ApplicationService/Auditions(2000)",<br/>"ict: 2006,<br/>"Severic; "4000",<br/>"Severic; "4000",</pre> | redentials are invalid.",<br>redentials are invalid.", |             |               |        |     |  |  |  |  |

Figure 26 Audit Logs REST Filters

# Get all Audit Logs

```
        URI
        Description

        /api/ApplicationService/AuditLogs
        Returns a collection of audit logs.
```

The operation to perform is GET. The following is an output sample of the response:

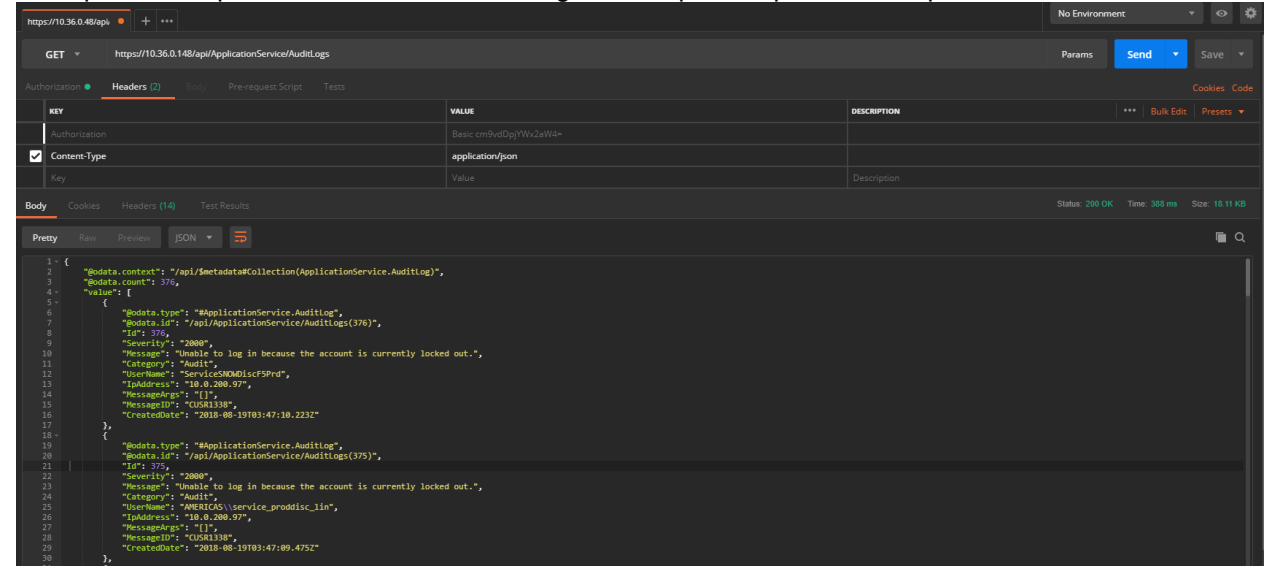

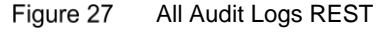

Payload Output Sample:

```
{
    "@odata.context": "/api/$metadata#Collection(ApplicationService.AuditLog)",
    "@odata.count": 6,
    "value": [
        {
            "@odata.type": "#ApplicationService.AuditLog",
            "@odata.id": "/api/ApplicationService/AuditLogs(387)",
            "Id": 387,
            "Severity": "1000",
            "Message": "Successfully logged off from GUI .",
            "Category": "Audit",
            "UserName": "root",
            "IpAddress": "10.210.136.126",
            "MessageArgs": "GUI",
            "MessageID": "CUSR0003"
            "CreatedDate": "2018-08-21T16:47:23.554Z"
        },
        {
            "@odata.type": "#ApplicationService.AuditLog",
            "@odata.id": "/api/ApplicationService/AuditLogs(386)",
            "Id": 386,
            "Severity": "1000",
            "Message": "Successfully logged in from GUI .",
            "Category": "Audit",
            "UserName": "root",
            "IpAddress": "10.210.136.126",
            "MessageArgs": "GUI",
            "MessageID": "CMON0001",
            "CreatedDate": "2018-08-21T15:42:07.185Z"
        },
        {
            "@odata.type": "#ApplicationService.AuditLog",
            "@odata.id": "/api/ApplicationService/AuditLogs(385)",
```

### Get a Single Audit Log

```
"Id": 385,
            "Severity": "1000",
            "Message": "Successfully logged in from GUI .",
            "Category": "Audit",
            "UserName": "root",
            "IpAddress": "10.210.136.126",
            "MessageArgs": "GUI",
            "MessageID": "CMON0001",
            "CreatedDate": "2018-08-21T14:41:08.004Z"
        },
        {
            "@odata.type": "#ApplicationService.AuditLog",
            "@odata.id": "/api/ApplicationService/AuditLogs(384)",
            "Id": 384,
            "Severity": "1000",
            "Message": "The job Inventory Refresh with id 27478 of type inventory has been scheduled
to run now."
            "Category": "Configuration",
            "UserName": "root",
            "IpAddress": "10.210.136.126",
            "MessageArgs": "Inventory Refresh || 27478 || inventory",
            "MessageID": "CJOB0159",
            "CreatedDate": "2018-08-20T20:25:03.612Z"
        },
        {
            "@odata.type": "#ApplicationService.AuditLog",
            "@odata.id": "/api/ApplicationService/AuditLogs(383)",
            "Id": 383,
            "Severity": "1000",
            "Message": "The alert(s) with ID(s) Multiple or All Event(s). are deleted.",
            "Category": "Configuration",
            "UserName": "root",
            "IpAddress": "10.210.136.126",
            "MessageArgs": "Multiple or All Event(s).",
            "MessageID": "CMON0176",
            "CreatedDate": "2018-08-20T20:06:06.616Z"
        },
            "@odata.type": "#ApplicationService.AuditLog",
            "@odata.id": "/api/ApplicationService/AuditLogs(382)",
            "Id": 382,
            "Severity": "1000",
            "Message": "Successfully logged off from SSH .",
            "Category": "Audit",
            "UserName": "root",
            "IpAddress": "10.210.136.126",
            "MessageArgs": "SSH"
            "MessageID": "CUSR0003",
            "CreatedDate": "2018-08-20T20:00:20.682Z"
        }
    "@odata.nextLink": "/api/ApplicationService/AuditLogs?$skip=50&$top=50"
}
```

### Get a Single Audit Log

| URI                                   | Description                 |
|---------------------------------------|-----------------------------|
| /api/ApplicationService/AuditLogs(id) | Returns a single EEMI audit |
|                                       | message.                    |

The operation to perform is **GET**. The following is an output sample of the response:

| https://10.36.0.148/ap • + ····                                 | No Environment * |             |  |  |
|-----------------------------------------------------------------|------------------|-------------|--|--|
| GET * https://10.36.0.148/api/ApplicationService/AuditLogs(376) | Params Send -    |             |  |  |
| Authorization      Headers (2) Body Pre-request Script Tests    |                  |             |  |  |
| KEY                                                             | VALUE            | DESCRIPTION |  |  |
| Authorization                                                   |                  |             |  |  |
| ✓ Content-Type                                                  | application/json |             |  |  |
| Key                                                             |                  |             |  |  |
| Body Cookies Headers (14) Test Results                          |                  |             |  |  |
| Pretty Raw Preview JSON -                                       |                  |             |  |  |
| <pre>1 * {</pre>                                                |                  |             |  |  |

Figure 28 Single Audit Logs REST

Payload Sample Output:

```
{
    "@odata.context": "/api/$metadata#ApplicationService.AuditLog/$entity",
    "@odata.type": "#ApplicationService.AuditLog",
    "@odata.id": "/api/ApplicationService/AuditLogs(387)",
    "Id": 387,
    "Severity": "1000",
    "Message": "Successfully logged off from GUI .",
    "Category": "Audit",
    "UserName": "root",
    "IpAddress": "10.210.136.126",
    "MessageArgs": "GUI",
    "MessageID": "CUSR0003",
    "CreatedDate": "2018-08-21T16:47:23.554Z"
}
```

# Appendix II. Using REST to apply filters to Alert Logs

The following URIs can be used to access alert logs.

/api/AlertService/Alerts  $\rightarrow$  Returns a collection of alert logs.

/api/AlertService/Alerts(id)  $\rightarrow$  Returns a single alert log entry.

# Alert Logs Filters (REST)

The next table list the attributes that can be filter out by using a REST call.

| Filter Name           | Description                         |
|-----------------------|-------------------------------------|
| AlertDeviceId         | Filter by device id – default 0     |
| AlertDeviceIdentifier | Filter by device identifier         |
| AlertDeviceType       | Filter by device type – default 0   |
| SeverityType          | Filter by severity type – default 0 |
| StatusType            | Filter by status type – default 0   |

| Categoryld      | Filter by category id – default 0     |
|-----------------|---------------------------------------|
| SubCategoryId   | Filter by sub category id – default 0 |
| SubCategoryName | Filter by sub category name           |
| Message         | Filter by message                     |
| TimeStampBegin  | Filter by alert time (begin)          |
| TimeStampEnd    | Filter by alert time (end)            |
| AlertDeviceName | Filter by alert device name           |

Table 4 Alert Log Filters

Above filters can be combined to have a more explicit list in response. The following is a sample of using filters in the REST request.

### API request with all filters:

/api/AlertService/Alerts?\$filter=CategoryId eq 1004 and SeverityType eq 1 and StatusType eq 1000 and TimeStamp ge '2018-08-01 05:00:00.000' and TimeStamp le '2018-08-04 04:59:59.000' and AlertDeviceName eq 'test' and SubCategoryId eq 107 and Message eq 'test'&\$top=30&\$skip=0

| https://10.36.0.148/ap • https://10.36.0.148/ap • + •••   |                                                                                                  |                                                                                |                        | No Environment |  | · • | * |
|-----------------------------------------------------------|--------------------------------------------------------------------------------------------------|--------------------------------------------------------------------------------|------------------------|----------------|--|-----|---|
| GET 👻                                                     | T * https://10.36.0.148/api/AlertService/Alerts?Hilter=SeverityType eq 16 and Categoryld eq 1000 |                                                                                | Params                 | Send 🔹         |  |     |   |
| Authorization   Headers (2) Body Pre-request Script Tests |                                                                                                  |                                                                                |                        |                |  |     |   |
| KEY                                                       |                                                                                                  | VALUE                                                                          | DESCRIPTION            |                |  |     |   |
| Authorization                                             |                                                                                                  |                                                                                |                        |                |  |     |   |
| Content-Type                                              | e                                                                                                | application/json                                                               |                        |                |  |     |   |
| Key                                                       |                                                                                                  |                                                                                |                        |                |  |     |   |
| Body Cookies                                              |                                                                                                  |                                                                                |                        |                |  |     |   |
| Pretty Raw                                                |                                                                                                  |                                                                                |                        |                |  |     |   |
| 1. { escalar<br>2. escalar<br>3. escalar<br>4             | <pre>ths.comtert: /vpi/isetadata@collection(Alertisrvice.Alert),</pre>                           | he power supply. Verify the input power is within the operating requirements t | or the power supply.", |                |  |     |   |

Figure 29 Alert Logs REST Filters

# Get all Alert Logs

| URI                      | Description                         |
|--------------------------|-------------------------------------|
| /api/AlertService/Alerts | Returns a collection of alert logs. |

# impurDistance impurDistance impurDistance importance importan

The operation to perform is GET. The following is an output sample of the response:

Figure 30 All Alert Logs REST

Payload Sample Output:

```
{
    "@odata.context": "/api/$metadata#Collection(AlertService.Alert)",
    "@odata.count": 44,
    "value": [
        {
            "@odata.type": "#AlertService.Alert",
            "@odata.id": "/api/AlertService/Alerts(919)",
            "Id": 919,
            "SeverityType": 8,
            "SeverityName": "Warning",
            "AlertDeviceId": 26990,
            "AlertDeviceName": "D123499",
            "AlertDeviceType": 1000,
            "AlertDeviceIpAddress": "10.35.0.153",
            "AlertDeviceMacAddress": "d0:94:66:2d:b8:44",
            "AlertDeviceIdentifier": "D123499",
            "AlertDeviceAssetTag": "",
            "DefinitionId": 1564564330,
            "CatalogName": "iDRAC",
            "CategoryId": 1003,
            "CategoryName": "Audit",
            "SubCategoryId": 56,
            "SubCategoryName": "User Tracking",
            "StatusType": 2000,
            "StatusName": "Not-Acknowledged",
            "TimeStamp": "2018-08-21 19:59:55.183",
            "Message": "Login attempt alert for root from 10.32.19.128 using WS-MAN, IP will be
blocked for 60 seconds. - System Display Name: iDRAC - System Service Tag: D123499 - FQDN: WIN-
02GODDHDJTC - FQDD: iDRAC.Embedded.1 - Chassis Service Tag: MCM2 ",
            "EemiMessage": "N/A",
            "RecommendedAction": "Contact the iDRAC administrator and make sure the username and
password credentials used are correct. Check the Lifecycle Controller Log (LC Log) to see if more
unauthorized iDRAC access attempts are occurring than would be expected due to forgotten account
names or passwords.",
            "AlertMessageId": "USR0034",
            "AlertVarBindDetails": "<?xml version=\"1.0\" encoding=\"utf-
8\"?><trap><agentAddress>10.35.0.153</agentAddress><enterpriseOID>.1.3.6.1.4.1.674.10892.5.3.2.4</ent
erpriseOID><specificTrapId>8490</specificTrapId><varbinds><varbind><oid>1.3.6.1.4.1.674.10892.5.3.1.1
.0</oid><datatype>OctetString</datatype><value>USR0034</value></varbind><varbind><oid>1.3.6.1.4.1.674
.10892.5.3.1.2.0</oid><datatype>OctetString</datatype><value>Login attempt alert for root from
10.32.19.128 using WS-MAN, IP will be blocked for 60
seconds.</value></varbind><oid>1.3.6.1.4.1.674.10892.5.3.1.3.0</oid><datatype>Integer32</dat
atype><value>4</value></varbind><varbind><oid>1.3.6.1.4.1.674.10892.5.3.1.4.0</oid><datatype>OctetStr
```

```
ing</datatype><value>D123499</value></varbind><varbind><oid>1.3.6.1.4.1.674.10892.5.3.1.5.0</oid><dat
atype>OctetString</datatype><value>WIN-
02GODDHDJTC</value></varbind><oid>1.3.6.1.4.1.674.10892.5.3.1.6.0</oid><datatype>OctetString
</datatype><value>iDRAC.Embedded.1</value></varbind><varbind><oid>1.3.6.1.4.1.674.10892.5.3.1.7.0</oi
d><datatype>OctetString</datatype><value>iDRAC</value></varbind><varbind><oid>1.3.6.1.4.1.674.10892.5
.3.1.8.0</oid><datatype>OctetString</datatype><value>\"root\", \"10.32.19.128\", \"WS-
MAN\",\"60\"</value></varbind><varbind><oid>1.3.6.1.4.1.674.10892.5.3.1.9.0</oid><datatype>OctetStrin
g</datatype><value>MCM2</value></varbind><varbind><oid>1.3.6.1.4.1.674.10892.5.3.1.10.0</oid><datatyp
e>OctetString</datatype><value></value></varbind><varbind><oid>1.3.6.1.4.1.674.10892.5.3.1.11.0</oid>
<datatype>OctetString</datatype><value>iDRAC-D123499</value></varbind></varbinds></trap>",
            "AlertMessageType": "SNMP",
            "MessageArgs": "",
            "AlertDeviceGroup": 0
        },
            "@odata.type": "#AlertService.Alert",
            "@odata.id": "/api/AlertService/Alerts(918)",
            "Id": 918,
            "SeverityType": 8,
            "SeverityName": "Warning",
            "AlertDeviceId": 26990,
            "AlertDeviceName": "D123499",
            "AlertDeviceType": 1000,
            "AlertDeviceIpAddress": "10.35.0.153",
            "AlertDeviceMacAddress": "d0:94:66:2d:b8:44",
            "AlertDeviceIdentifier": "D123499",
            "AlertDeviceAssetTag": "",
            "DefinitionId": 1564564330,
            "CatalogName": "iDRAC",
            "CategoryId": 1003,
            "CategoryName": "Audit",
            "SubCategoryId": 56,
            "SubCategoryName": "User Tracking",
            "StatusType": 2000,
            "StatusName": "Not-Acknowledged",
            "TimeStamp": "2018-08-21 19:59:49.003",
            "Message": "Login attempt alert for root from 10.32.19.171 using WS-MAN, IP will be
blocked for 60 seconds. - System Display Name: iDRAC - System Service Taq: D123499 - FQDN: WIN-
02GODDHDJTC - FQDD: iDRAC.Embedded.1 - Chassis Service Tag: MCM2 ",
            "EemiMessage": "N/A",
            "RecommendedAction": "Contact the iDRAC administrator and make sure the username and
password credentials used are correct. Check the Lifecycle Controller Log (LC Log) to see if more
unauthorized iDRAC access attempts are occurring than would be expected due to forgotten account
names or passwords.",
            "AlertMessageId": "USR0034",
            "AlertVarBindDetails": "<?xml version=\"1.0\" encoding=\"utf-
8\"?><trap><agentAddress>10.35.0.153</agentAddress><enterpriseOID>.1.3.6.1.4.1.674.10892.5.3.2.4</ent
erpriseOID><specificTrapId>8490</specificTrapId><varbinds><varbind><oid>1.3.6.1.4.1.674.10892.5.3.1.1
.0</oid><datatype>OctetString</datatype><value>USR0034</value></varbind><varbind><oid>1.3.6.1.4.1.674
.10892.5.3.1.2.0</oid><datatype>OctetString</datatype><value>Login attempt alert for root from
10.32.19.171 using WS-MAN, IP will be blocked for 60
seconds.</value></varbind><varbind><oid>1.3.6.1.4.1.674.10892.5.3.1.3.0</oid><datatype>Integer32</dat
atype><value>4</value></varbind><oid>1.3.6.1.4.1.674.10892.5.3.1.4.0</oid><datatype>OctetStr
ing</datatype><value>D123499</value></varbind><varbind><oid>1.3.6.1.4.1.674.10892.5.3.1.5.0</oid><dat
atype>OctetString</datatype><value>WIN-
02GODDHDJTC</value></varbind><oid>1.3.6.1.4.1.674.10892.5.3.1.6.0</oid><datatype>OctetString
</datatype><value>iDRAC.Embedded.1</value></varbind><varbind><oid>1.3.6.1.4.1.674.10892.5.3.1.7.0</oi
d><datatype>OctetString</datatype><value>iDRAC</value></varbind><varbind><oid>1.3.6.1.4.1.674.10892.5
.3.1.8.0</oid><datatype>OctetString</datatype><value>\"root\",\"10.32.19.171\",\"WS-
MAN\", \"60\"</value></varbind><varbind><oid>1.3.6.1.4.1.674.10892.5.3.1.9.0</oid><datatype>OctetStrin
q</datatype><value>MCM2</value></varbind><varbind><oid>1.3.6.1.4.1.674.10892.5.3.1.10.0</oid><datatyp
e>OctetString</datatype><value></value></varbind><varbind><oid>1.3.6.1.4.1.674.10892.5.3.1.11.0</oid>
<datatype>OctetString</datatype><value>iDRAC-D123499</value></varbind></varbinds></trap>",
            "AlertMessageType": "SNMP",
            "MessageArgs": "",
            "AlertDeviceGroup": 0
        },
        {
            "@odata.type": "#AlertService.Alert",
            "@odata.id": "/api/AlertService/Alerts(917)",
            "Id": 917,
            "SeverityType": 8,
            "SeverityName": "Warning",
```

```
"AlertDeviceId": 26990,
            "AlertDeviceName": "D123499",
            "AlertDeviceType": 1000,
            "AlertDeviceIpAddress": "10.35.0.153",
            "AlertDeviceMacAddress": "d0:94:66:2d:b8:44",
            "AlertDeviceIdentifier": "D123499",
            "AlertDeviceAssetTag": "",
            "DefinitionId": 1564564330,
            "CatalogName": "iDRAC",
            "CategoryId": 1003,
            "CategoryName": "Audit",
            "SubCategoryId": 56,
            "SubCategoryName": "User Tracking",
            "StatusType": 2000,
            "StatusName": "Not-Acknowledged",
            "TimeStamp": "2018-08-21 18:59:50.741",
            "Message": "Login attempt alert for root from 10.32.19.171 using WS-MAN, IP will be
blocked for 60 seconds. - System Display Name: iDRAC - System Service Tag: D123499 - FQDN: WIN-
02GODDHDJTC - FQDD: iDRAC.Embedded.1 - Chassis Service Tag: MCM2 ",
            "EemiMessage": "N/A",
            "RecommendedAction": "Contact the iDRAC administrator and make sure the username and
password credentials used are correct. Check the Lifecycle Controller Log (LC Log) to see if more
unauthorized iDRAC access attempts are occurring than would be expected due to forgotten account
names or passwords.",
            "AlertMessageId": "USR0034",
            "AlertVarBindDetails": "<?xml version=\"1.0\" encoding=\"utf-
8\"?><trap><agentAddress>10.35.0.153</agentAddress><enterpriseOID>.1.3.6.1.4.1.674.10892.5.3.2.4</ent
erpriseOID><specificTrapId>8490</specificTrapId><varbinds><varbind><oid>1.3.6.1.4.1.674.10892.5.3.1.1
.0</oid><datatype>OctetString</datatype><value>USR0034</value></varbind><varbind><oid>1.3.6.1.4.1.674
.10892.5.3.1.2.0</oid><datatype>OctetString</datatype><value>Login attempt alert for root from
10.32.19.171 using WS-MAN, IP will be blocked for 60
seconds.</value></varbind><oid>1.3.6.1.4.1.674.10892.5.3.1.3.0</oid><datatype>Integer32</dat
atype><value>4</value></varbind><varbind><oid>1.3.6.1.4.1.674.10892.5.3.1.4.0</oid><datatype>OctetStr
ing</datatype><value>D123499</value></varbind><varbind><oid>1.3.6.1.4.1.674.10892.5.3.1.5.0</oid><dat
atype>OctetString</datatype><value>WIN-
02GODDHDJTC</value></varbind><varbind><oid>1.3.6.1.4.1.674.10892.5.3.1.6.0</oid><datatype>OctetString
</datatype><value>iDRAC.Embedded.1</value></varbind><varbind><oid>1.3.6.1.4.1.674.10892.5.3.1.7.0</oi
d><datatype>OctetString</datatype><value>iDRAC</value></varbind><varbind><oid>1.3.6.1.4.1.674.10892.5
.3.1.8.0</oid><datatype>OctetString</datatype><value>\"root\",\"10.32.19.171\",\"WS-
MAN\",\"60\"</value></varbind><varbind><oid>1.3.6.1.4.1.674.10892.5.3.1.9.0</oid><datatype>OctetStrin
g</datatype><value>MCM2</value></varbind><varbind><oid>1.3.6.1.4.1.674.10892.5.3.1.10.0</oid><datatyp
e>OctetString</datatype><value></value></varbind><varbind><oid>1.3.6.1.4.1.674.10892.5.3.1.11.0</oid>
<datatype>OctetString</datatype><value>iDRAC-D123499</value></varbind></trap>",
            "AlertMessageType": "SNMP",
            "MessageArgs": "",
            "AlertDeviceGroup": 0
        },
            "@odata.type": "#AlertService.Alert",
            "@odata.id": "/api/AlertService/Alerts(916)",
            "Id": 916,
            "SeverityType": 8,
            "SeverityName": "Warning",
            "AlertDeviceId": 26990,
            "AlertDeviceName": "D123499",
            "AlertDeviceType": 1000,
            "AlertDeviceIpAddress": "10.35.0.153",
            "AlertDeviceMacAddress": "d0:94:66:2d:b8:44",
            "AlertDeviceIdentifier": "D123499",
            "AlertDeviceAssetTag": ""
            "DefinitionId": 1564564330,
            "CatalogName": "iDRAC",
            "CategoryId": 1003,
            "CategoryName": "Audit",
            "SubCategoryId": 56,
            "SubCategoryName": "User Tracking",
            "StatusType": 2000,
            "StatusName": "Not-Acknowledged",
            "TimeStamp": "2018-08-21 18:59:46.002",
            "Message": "Login attempt alert for root from 10.32.19.128 using WS-MAN, IP will be
blocked for 60 seconds. - System Display Name: iDRAC - System Service Tag: D123499 - FQDN: WIN-
02GODDHDJTC - FQDD: iDRAC.Embedded.1 - Chassis Service Tag: MCM2 ",
            "EemiMessage": "N/A",
```

"RecommendedAction": "Contact the iDRAC administrator and make sure the username and password credentials used are correct. Check the Lifecycle Controller Log (LC Log) to see if more unauthorized iDRAC access attempts are occurring than would be expected due to forgotten account names or passwords.",

| "AlertMessageId": "USR0034",                                                                                                    |
|----------------------------------------------------------------------------------------------------|
| "AlertVarBindDetails": " xml version=\"1.0\" encoding=\"utf-</td                                                                   |
| 8\"?> <trap><agentaddress>10.35.0.153</agentaddress><enterpriseoid>.1.3.6.1.4.1.674.10892.5.3.2.4</enterpriseoid></trap>           |
| erpriseOID> <specifictrapid>8490</specifictrapid> <varbinds><varbind><oid>1.3.6.1.4.1.674.10892.5.3.1.1</oid></varbind></varbinds> |
| .0 <datatype>OctetString</datatype> <value>USR0034</value> <varbind><oid>1.3.6.1.4.1.674</oid></varbind>                           |
| .10892.5.3.1.2.0 <datatype>OctetString</datatype> <value>Login attempt alert for root from</value>                                 |
| 10.32.19.128 using WS-MAN, IP will be blocked for 60                                                                               |
| seconds. <varbind><oid>1.3.6.1.4.1.674.10892.5.3.1.3.0</oid><datatype>Integer32</datatype></varbind>                               |
| atype> <value>4</value> <varbind><oid>1.3.6.1.4.1.674.10892.5.3.1.4.0</oid><datatype>OctetStr</datatype></varbind>                 |
| ing <value>D123499</value> <varbind><oid>1.3.6.1.4.1.674.10892.5.3.1.5.0</oid><dat< td=""></dat<></varbind>                        |
| atype>OctetString <value>WIN-</value>                                                                                              |
| 02GODDHDJTC <varbind><oid>1.3.6.1.4.1.674.10892.5.3.1.6.0</oid><datatype>OctetString</datatype></varbind>                          |
| <value>iDRAC.Embedded.1</value> <varbind><oid>1.3.6.1.4.1.674.10892.5.3.1.7.0</oid></varbind>                                      |
| d> <datatype>OctetString</datatype> <value>iDRAC</value> <varbind><oid>1.3.6.1.4.1.674.10892.5</oid></varbind>                     |
| .3.1.8.0 <datatype>OctetString</datatype> <value>\"root\",\"10.32.19.128\",\"WS-</value>                                           |
| MAN\",\"60\" <varbind><oid>1.3.6.1.4.1.674.10892.5.3.1.9.0</oid><datatype>OctetStrin</datatype></varbind>                          |
| g <value>MCM2</value> <varbind><oid>1.3.6.1.4.1.674.10892.5.3.1.10.0</oid><datatyp< td=""></datatyp<></varbind>                    |
| e>OctetString <oid>1.3.6.1.4.1.674.10892.5.3.1.11.0</oid>                                                                          |
| <pre><datatype>OctetString</datatype><value>iDRAC-D123499</value>",</pre>                                                          |
| "AlertMessageType": "SNMP",                                                                                                    |
| "MessageArgs": "",                                                                                                    |
| "AlertDeviceGroup": 0                                                                                                    |
| }                                                                                                    |
|                                                                                                    |
|                                                                                                    |

# Get a Single Alert Log

| URI                          | Description                         |
|------------------------------|-------------------------------------|
| /api/AlertService/Alerts(id) | Returns a single alert log message. |
|                              |                                     |

The operation to perform is **GET**. The following is an output sample of the response:

| https://10.360.149/ag • + •••                                                                                                    |                  |             |  |            |  |  |
|----------------------------------------------------------------------------------------------------|------------------|-------------|--|------------|--|--|
| GET * https://10.36.0.148/api/AlertService/Alerts(863)                                                                                                    | Params Send 🔻    | Save 🔻      |  |            |  |  |
| Authorization   Headers (2) Body Pre-request Script Tests                                                                                                    |                  |             |  |            |  |  |
| KEY                                                                                                    | VALUE            | DESCRIPTION |  |            |  |  |
| Authorization                                                                                                    |                  |             |  |            |  |  |
| Content-Type                                                                                                    | application/json |             |  |            |  |  |
| Key                                                                                                    |                  |             |  |            |  |  |
| Body Cookies Headers (14) Test Results                                                                                                    |                  |             |  |            |  |  |
| Pretty Raw Preview JSON 🕶 🥽                                                                                                    |                  |             |  | <b>n</b> Q |  |  |
| Persy       Exact Press       Exact Press |                  |             |  |            |  |  |

Figure 31 Single Alert Logs REST

### Payload Sample Output:

```
{
    "@odata.context": "/api/$metadata#AlertService.Alert/$entity",
    "@odata.type": "#AlertService.Alert",
    "@odata.id": "/api/AlertService/Alerts(919)",
    "Id": 919,
    "SeverityType": 8,
    "SeverityName": "Warning",
    "AlertDeviceId": 26990,
    "AlertDeviceName": "WIN-02GODDHDJTC",
    "AlertDeviceType": 1000,
    "AlertDeviceIpAddress": "10.35.0.153",
    "AlertDeviceMacAddress": "d0:94:66:2d:b8:44",
    "AlertDeviceIdentifier": "D123499",
    "AlertDeviceAssetTag": ""
    "DefinitionId": 1564564330,
    "CatalogName": "iDRAC",
    "CategoryId": 1003,
    "CategoryName": "Audit",
    "SubCategoryId": 56,
    "SubCategoryName": "User Tracking",
    "StatusType": 2000,
    "StatusName": "Not-Acknowledged",
    "TimeStamp": "2018-08-21 19:59:55.183",
    "Message": "Login attempt alert for root from 10.32.19.128 using WS-MAN, IP will be blocked for 60 seconds.
- System Display Name: iDRAC - System Service Tag: D123499 - FQDN: WIN-02GODDHDJTC - FQDD: iDRAC.Embedded.1 -
Chassis Service Tag: MCM2 ",
    "EemiMessage": "N/A",
    "RecommendedAction": "Contact the iDRAC administrator and make sure the username and password credentials
used are correct. Check the Lifecycle Controller Log (LC Log) to see if more unauthorized iDRAC access attempts
are occurring than would be expected due to forgotten account names or passwords.",
    "AlertMessageId": "USR0034",
    "AlertVarBindDetails": "<?xml version=\"1.0\" encoding=\"utf-
8\"?><trap><agentAddress>10.35.0.153</agentAddress><enterpriseOID>.1.3.6.1.4.1.674.10892.5.3.2.4</enterpriseOID>
<specificTrapId>8490</specificTrapId><varbinds><varbind><oid>1.3.6.1.4.1.674.10892.5.3.1.1.0</oid><datatype>Octe
tString</datatype><value>USR0034</value></varbind><varbind><oid>1.3.6.1.4.1.674.10892.5.3.1.2.0</oid><datatype>0
ctetString</datatype><value>Login attempt alert for root from 10.32.19.128 using WS-MAN, IP will be blocked for
60
seconds.</value></varbind><varbind><oid>1.3.6.1.4.1.674.10892.5.3.1.3.0</oid><datatype>Integer32</datatype><valu
e>4</value></varbind><varbind><oid>1.3.6.1.4.1.674.10892.5.3.1.4.0</oid><datatype>OctetString</datatype><value>D
123499</value></varbind><oid>1.3.6.1.4.1.674.10892.5.3.1.5.0</oid><datatype>OctetString</datatype><valu
e>WIN-
02GODDHDJTC</value></varbind><oid>1.3.6.1.4.1.674.10892.5.3.1.6.0</oid><datatype>OctetString</datatype>
<value>iDRAC.Embedded.1</value></varbind><oid>1.3.6.1.4.1.674.10892.5.3.1.7.0</oid><datatype>OctetStrin
g</datatype><value>iDRAC</value></varbind><oid>1.3.6.1.4.1.674.10892.5.3.1.8.0</oid><datatype>OctetStri
ng</datatype><value>\"root\", \"10.32.19.128\", \"WS-
MAN\",\"60\"</value></varbind><varbind><oid>1.3.6.1.4.1.674.10892.5.3.1.9.0</oid><datatype>OctetString</datatype
><value>MCM2</value></varbind><oid>1.3.6.1.4.1.674.10892.5.3.1.10.0</oid><datatype>OctetString</datatype>
e><value></value></varbind><varbind><oid>1.3.6.1.4.1.674.10892.5.3.1.11.0</oid><datatype>OctetString</datatype><
value>iDRAC-D123499</value></varbind></varbinds></trap>",
    "AlertMessageType": "SNMP",
    "MessageArgs": null,
    "AlertDeviceGroup": 0
}
```